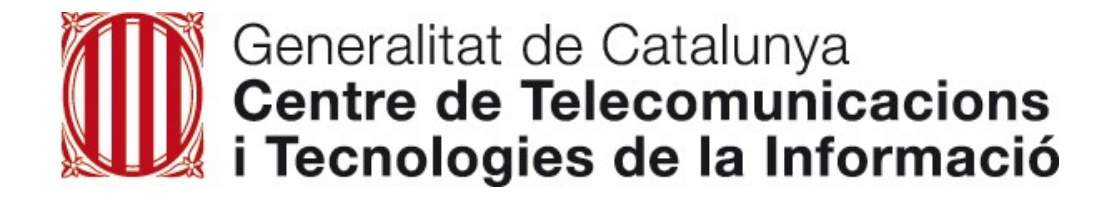

# SAU – Comunicació d'incidències Espai de suport TIC Canal més recomanable

Març del 2017

#### Espai de suport TIC Ús del portal – Per a més informació consultar la intranet

nici Recursos Documentació Normativa Serveis al personal El Departament Administració electrònica

Intranet d'Ensenyament » Inici » Incidències - SAU

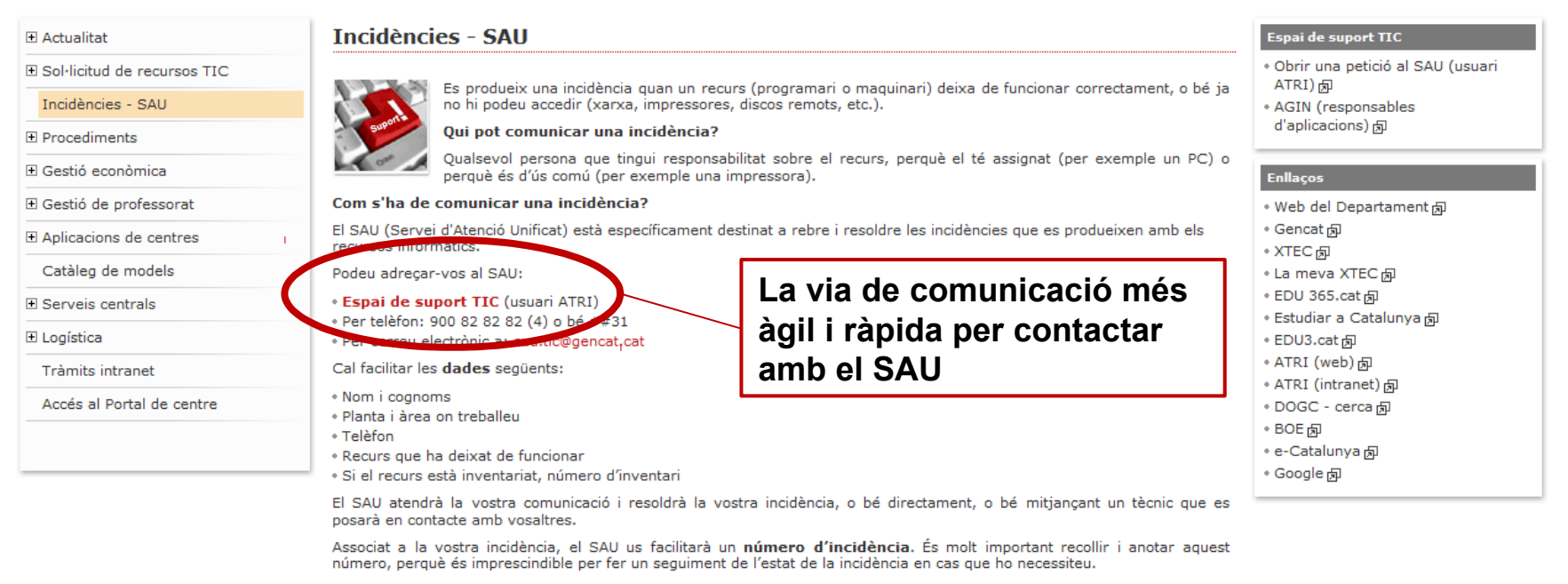

#### http://educacio.gencat.cat/portal/page/portal/EducacioIntranet/Inici/IniciIntranet/ComunicacioIncidenciesSAU Usuari ATRI

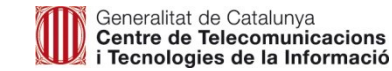

2

## Espai de suport TIC Ús del portal – Com crear una incidència o consulta

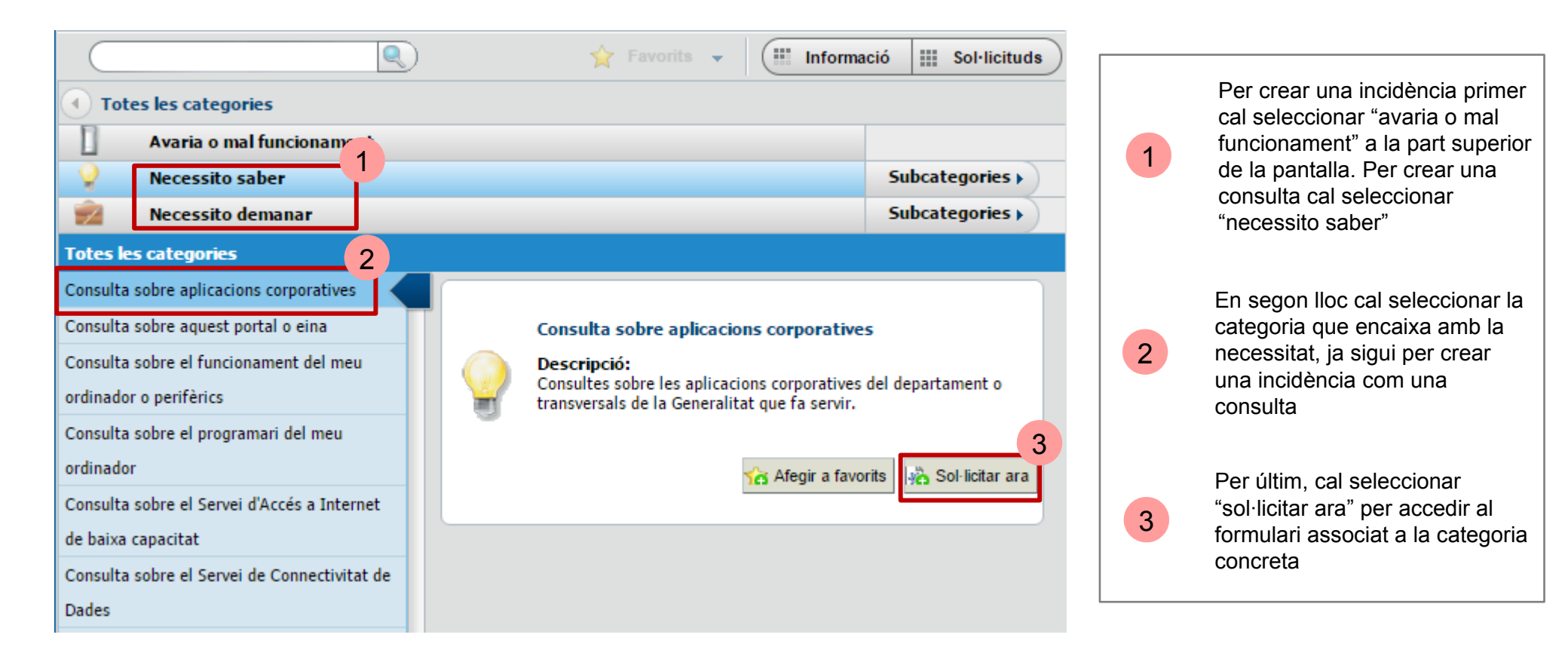

### Espai de suport TIC Ús del portal – Com crear una incidència o consulta

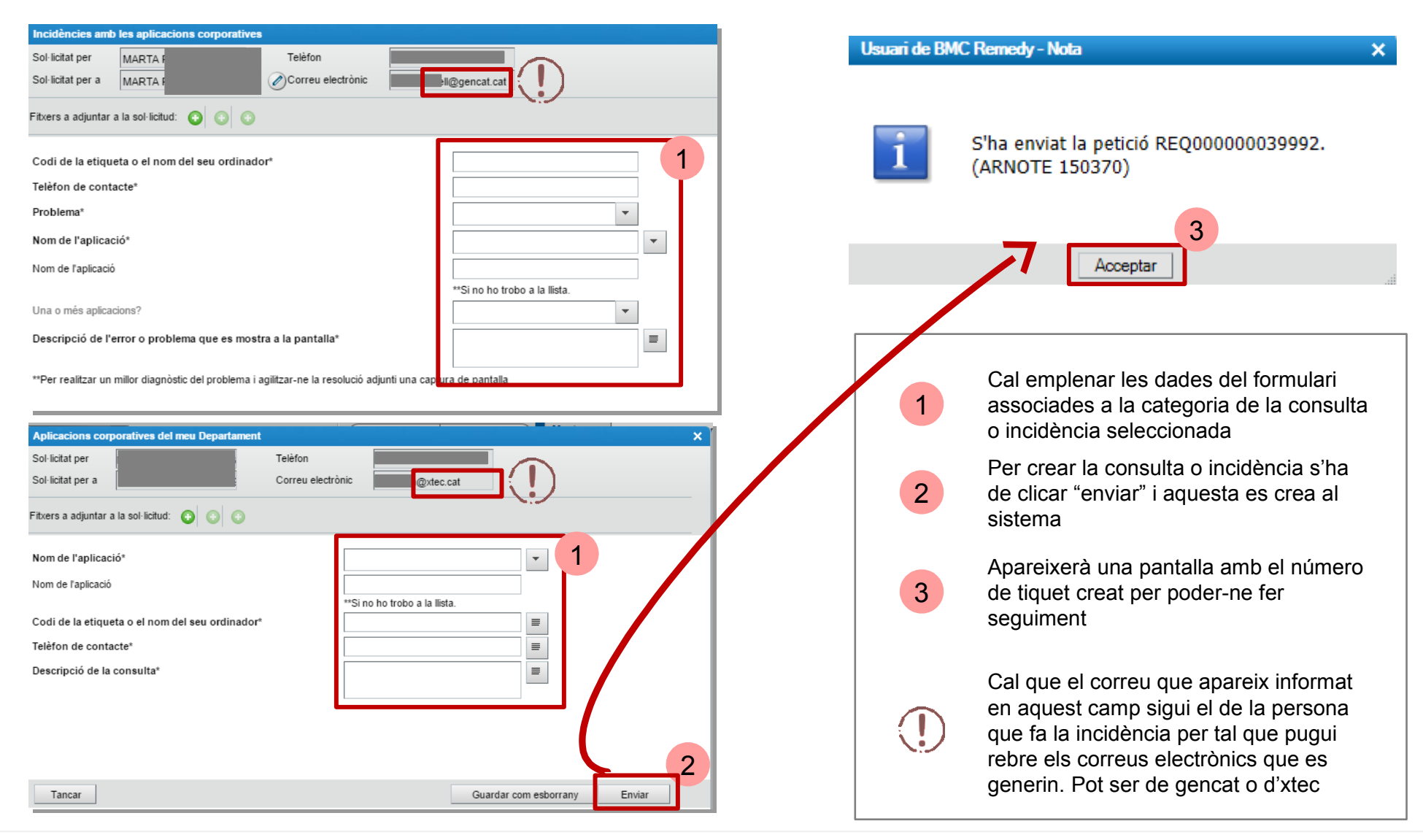

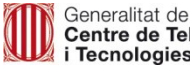

# Espai de suport TIC Ús del portal – Fer seguiment de la incidència o consulta

| Sol·licitar servei                                                                                | Les meves sol·licituds                                                                                  | Les meves sol·licituds                                                  |  |  |
|---------------------------------------------------------------------------------------------------|----------------------------------------------------------------------------------------------------|-------------------------------------------------------------------------|--|--|
| 🔍 👷 Favorits 👻 🗰 Informa                                                                          | ció III Sol·licituds Mostrar Sol·licituds obe                                                           | ertes i en esta ▼ (Q >>                                                 |  |  |
| 1 <b>Totes les categories</b>                                                                     |                                                                                                    |                                                                         |  |  |
| Avaria o mal funcionament                                                                         | Subcategories ) Incidència en aplicació<br>ID: REQ000<br>Enviete 22/02/2                                | Incidència en aplicació: ITSM - REMEDY<br>ID: REQ000000039992           |  |  |
| Vecessito saber                                                                                   | Subcategories > Per a: USUARI                                                                           | Per a: USUARI SAU1                                                      |  |  |
| Necessito demanar                                                                                 | Subcategories                                                                                           |                                                                         |  |  |
| Tinc un suggeriment                                                                               |                                                                                                    | 3 4                                                                     |  |  |
| Totes les categories                                                                              |                                                                                                    |                                                                         |  |  |
| Incidència amb el correu electrònic<br>Incidència amb el programari de l'ordinador<br>Descripció: | Peticio de Alta de supo<br>ID: REQ0000<br>Enviat: 14/02/20:<br>Per a: MARTA RJ<br>Estat: Completa<br>Re | 00542200<br>17 16:58:02<br>ABELL RUIZ<br>at<br>cobrir 5 licar   Detalls |  |  |

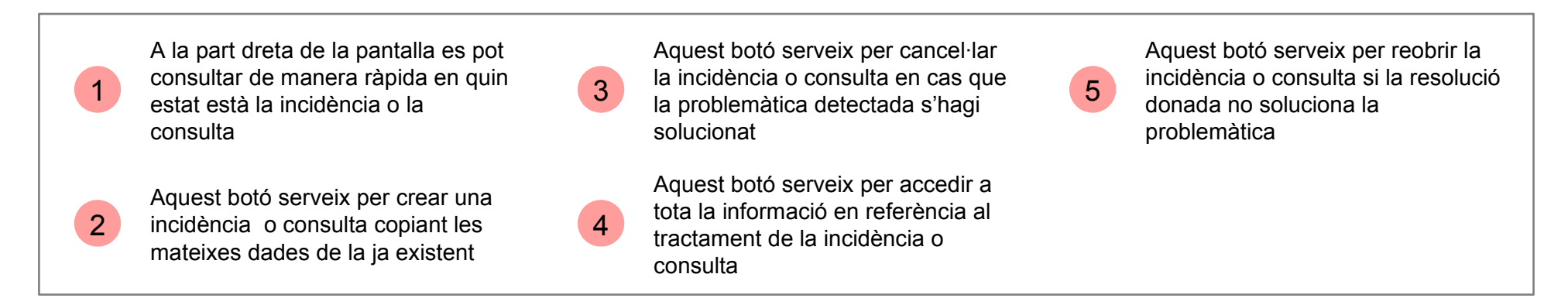

# Espai de suport TIC Ús del portal – Fer seguiment de la incidència o consulta

i Tecnologies de la Informació

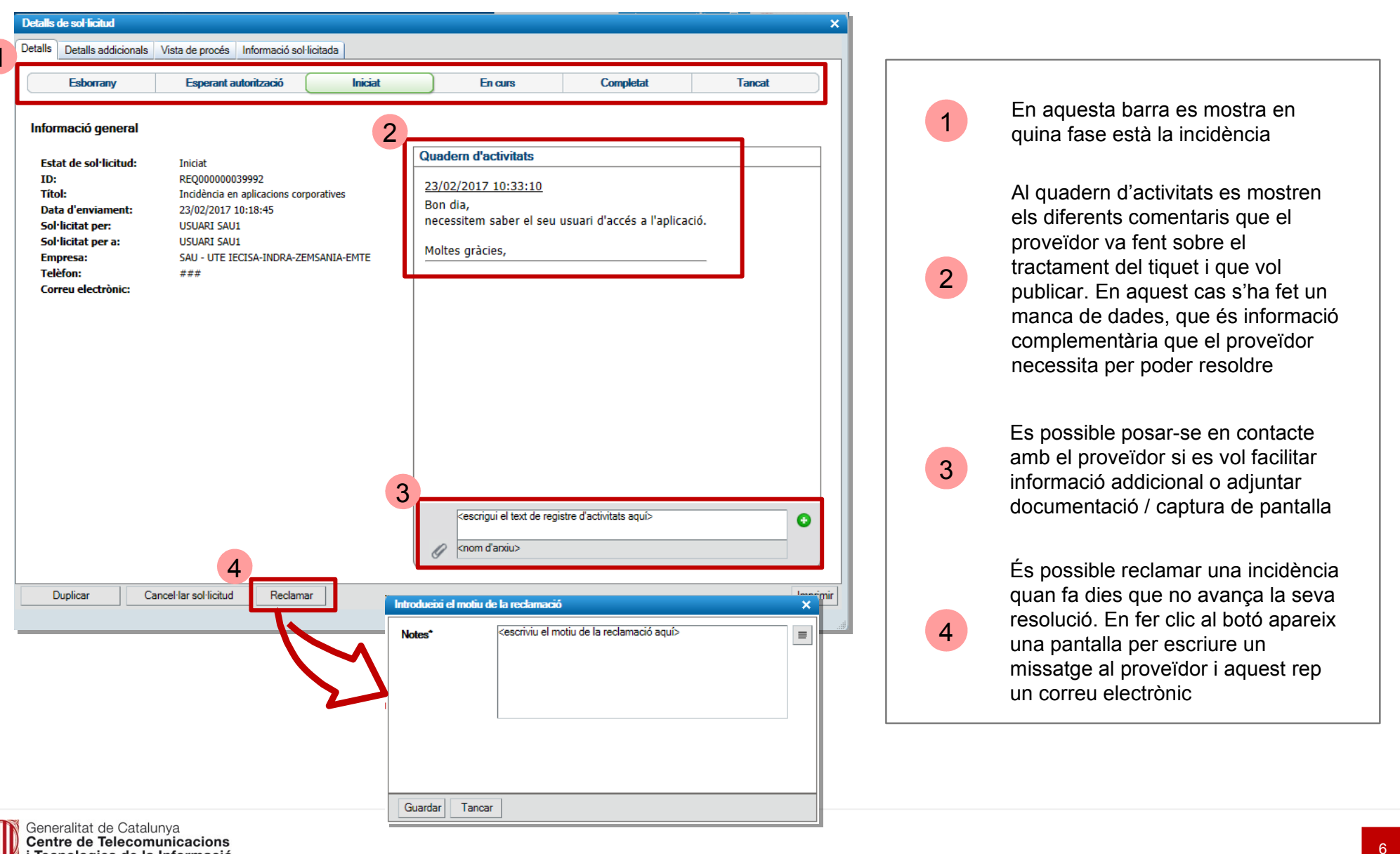

## Espai de suport TIC Ús del portal – Resposta a un manca de dades

| Alta de punt de xarxa<br>D: REQ00000003681<br>Enviat: 29/07/2014 11:10:17<br>Pera: USUARI SAU1<br>Estat: Pendent<br>Sol·lic. de nou Detalls |                                                                                                    |                                                                                                    |                                                                                               |
|----------------------------------------------------------------------------------------------------|----------------------------------------------------------------------------------------------------|----------------------------------------------------------------------------------------------------|-----------------------------------------------------------------------------------------------|
| Detalls addicionals Vista de proces Informació sol·licitada                                                                                 |                                                                                                    |                                                                                                    |                                                                                               |
| Historial d'informació sol·licitada  0 de 0 resultats Informació sol·licitada Resposta                                                      | Preferències                                                                                       | Quan a la pantalla ir<br>tiquet amb aquesta<br>requereix l'atenció d<br>clic al tiquet s'obre a<br>i es por respondre a<br>dades | nicial apareix un<br>alerta vol dir que<br>e l'usuari. Fent<br>Iquesta pantalla<br>I manca de |
| 2 Informació sol·licitada                                                                                                    | a 📃                                                                                                | 2 El text del proveïdor pantalla seleccionad                                                                                     | apareix en la<br>la                                                                           |
| Adjunt 1 Adjunt 2 Adjunt 2                                                                                                    | -<br>-<br>                                                                                         | La resposta s'ha d'e<br>aquesta pantalla on<br>adjuntar documents<br>pantalla                                                    | scriure a<br>també es poden<br>o captures de                                                  |
| Adjunt 3                                                                                                    | Si necessiteu afegir més d'un arxiu, si us plau,<br>adjunteu-lo mitjançant una carpeta comprimida. |                                                                                                    |                                                                                               |

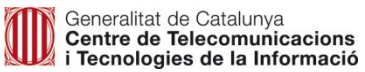